# SNAP-ON® SECURITY LINK®

Using compatible diagnostic tools, now you can seamlessly connect to secure vehicle gateways

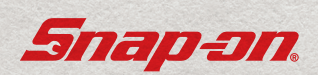

#### CONNECTING YOUR DIAGNOSTIC Tool for use with secure Vehicle gateways

#### What you need:

- A compatible Snap-on diagnostic tool with Wi-Fi access
- A Snap-on<sup>®</sup> Technician Profile account
- An authorized OEM account(s)

Watch the Getting Connected video @

### SNAPON.COM/SECURITYLINK

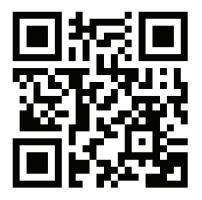

#### GETTING YOUR DIAGNOSTIC Tool information

Make sure your diagnostic tool is connected to Wi-Fi before you start!

You'll need some information from your diagnostic tool. Select "System Settings or Tools", then "Get Connected".

1

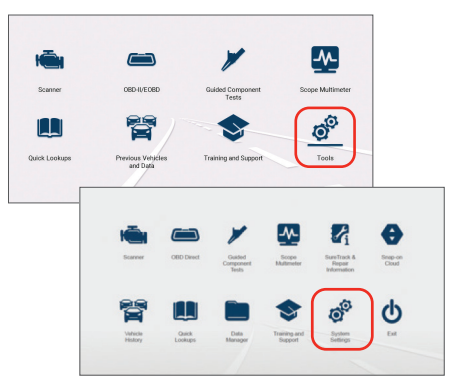

| Remember your Device Information: |
|-----------------------------------|
| Serial Number:                    |
| Pin Code:                         |
| Activation Code:                  |

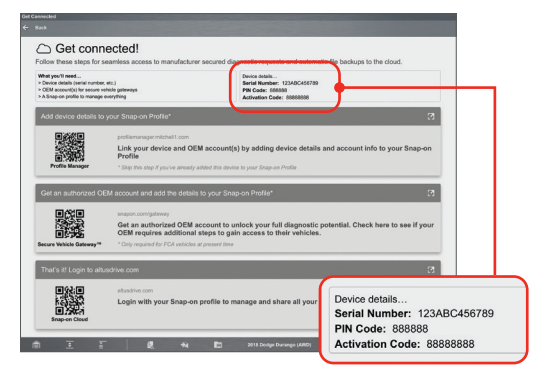

#### CREATING A SNAP-ON Technician Profile Account

A Snap-on Technician Profile account is required. If you already have a Technician Profile account, log in and go to Step 3.

(You would have a profile manager account if you have previously accessed SureTrack® community or ALTUS Drive)

To create a an individual Technician Profile account account, go to altusdrive.com and select 'Create Individual Account'.

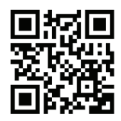

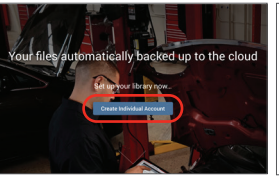

1

2

3

| Crist-Address?  |           |            |     |      |        |   |   |
|-----------------|-----------|------------|-----|------|--------|---|---|
| Name            | Prom      |            |     |      |        |   |   |
| Feature*        | Lad Name* |            |     | Plan | Nation |   |   |
| Address .       |           |            |     |      |        |   |   |
| Antonio Line 1  |           |            |     |      |        |   |   |
| Address (Jose 2 |           |            |     |      |        |   |   |
| 04              |           |            | 244 |      | Zpcole |   |   |
| Online Puellin  |           |            |     |      |        |   |   |
| Carnene"        |           |            |     |      |        |   |   |
| Passot          |           | Talge Tale |     |      |        |   |   |
|                 |           |            |     |      |        | - | _ |

Login to your account and select the "Device Management" tab.

|                     | Hans Smith                                                     |                                   |
|---------------------|----------------------------------------------------------------|-----------------------------------|
| AN AN               | Security Link*                                                 |                                   |
|                     | Linked                                                         |                                   |
|                     | Managenere                                                     | -                                 |
| Account Information | PCA North America - AutoAuth                                   | 1                                 |
| Dipertise           | Add manufactures from the list below to allow connected device | is the ability to unlock vehicles |
| Profile Picture     | was secure gateways.                                           |                                   |
| Shop Information    | Mawfecturer                                                    | Add                               |
|                     | FCA Worldwide - Flat Technical Information                     | +                                 |

Enter your **Diagnostic Tool Pin Code** and **Serial Number** from the Get Connected screen of your Tool (See Step 1 at the beginning of these instructions). Select the 'Security Link' tab, select the OEM you wish to add to your account by selecting the '+'.

|                     | Hans Smith    |                   | -                          |
|---------------------|---------------|-------------------|----------------------------|
| and the second      | Add S         |                   |                            |
|                     | Manufacturer* | Usemame*          |                            |
| Account Information | FCA NA        | ~                 | ability to unlock wehicles |
| Expertise           | Pessword*     | Contirm Password* |                            |
| Profile Picture     |               |                   | +                          |
| Shop Information    |               |                   | +                          |
| Device Management   | Com           | rel Same          |                            |

4

5

Follow the onscreen prompts to take you through the set-up process for that particular OEM. You will need to add each OEM individually.

Your Diagnostic Tool is now linked allowing you to access your Secure Vehicle Gateways.

| R UNLOCKED! - Se yre Vehicle Gateway is o                                                                                                    | urrently unlocked                                                                             |
|----------------------------------------------------------------------------------------------------|-----------------------------------------------------------------------------------------------|
| All available diagnostic requests have been unlocked by the v                                                                                     | ehicle manufacturer.                                                                          |
| Code                                                                                                    | Scan                                                                                          |
| Clear All Codes Re                                                                                                    | ed by Code Scan                                                                               |
|                                                                                                    |                                                                                               |
| Common Selections                                                                                                    |                                                                                               |
| Engine                                                                                                    | Transmission                                                                                  |
|                                                                                                    |                                                                                               |
| Antilock Brakes                                                                                                    | Airbeg                                                                                        |
| Antilock Brakes<br>Electronic Shifter Module (ESM)                                                                                                | Airbag<br>Tire Pressure Monitor (1798)                                                        |
| Antilock Brakes Electronic Shifter Module (ESM) Oil Specs and Resets                                                                              | Althag<br>Tire Pressure Monitor (1716)                                                        |
| Antilock Brakes Electronic Briffer Nodule (ESM) Oil Specs and Resets ACAS: Cover Aus                                                              | Althog<br>Tine Pressure Monitor (1716)                                                        |
| Antilock (Instee<br>Electrusis; Striffer Module (ESSR)<br>Oll Specs and Reeds<br>ACMSI-Onser Alts<br>Adaptive Crutes Central (ACC)                | Aitbag<br>Tire Pressure Minitor (1740)<br>Billed Spot Sensor - Left (LBSS)                    |
| Actitics Brakes Electronic Dather Houbeir (E304) OI Specs and Revels ACRA/ Date Hits Adaptive Caulus Canton (ACC) Biblis for Caulus Canton (2015) | Aibag<br>Tre Pressure Monitor (1790)<br>Blind Spot Sensor - Left (J.855)<br>Proteories (1773) |

#### CREATING AN AUTOAUTH Account

Some OEM's will require you to create an AutoAuth account. Where an AutoAuth account is required, it will be indicated in your Technician Profile account, next to the OEM name.

NOTE - AutoAuth charges an annual fee.

| Technician Prof             | ile Manager                                     |                                                 |            | ¢          |
|-----------------------------|-------------------------------------------------|-------------------------------------------------|------------|------------|
| -                           | New Member                                      |                                                 |            |            |
| the state                   | Security Link <sup>Ne</sup>                     | lan yang me                                     |            |            |
|                             | Manufacturer                                    | Membership                                      | Edit       | Delete     |
| Account Information         | Volkswagen Group<br>Email verification required | Available for a limited time: Learn More        | 1          | ×          |
| Notifications               | Add manufacturers from the list                 | below to allow connected devices the ability to | unlock veh | icles with |
| Expertise                   | secure gateways.                                |                                                 |            |            |
| Profile Picture             | Not Linked                                      | Manharshin                                      |            |            |
| Shop Information            | FCA North America                               | Managed by AutoAuto                             | <u>۱</u>   | +          |
| Device Management           | FCA International                               | Managed by: Fat Technical Information           |            | +          |
| Security Link <sup>®4</sup> | Nissan Europe                                   | Managed by AutoAuth                             |            | +          |
|                             | Nissan North America                            | Coming soon: Learn More                         |            | +          |

Make sure your diagnostic tool is connected to Wi-Fi before you start!

Go to autoauth.com and select "**Register Now**" and create an account.

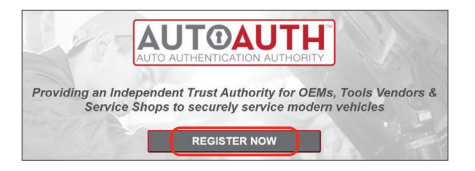

Remember your Username and Password.

Check your email and verify your account.

2

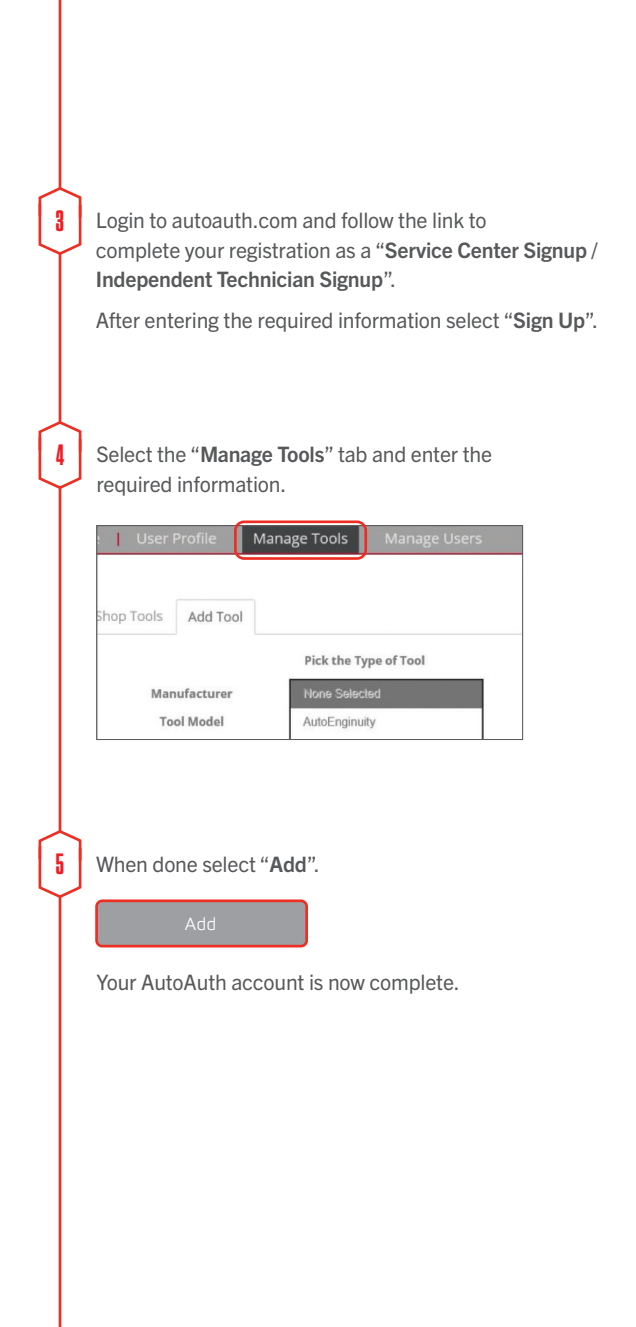

## SNAP-ON® Security link™

Using compatible diagnostic tools, now you can seamlessly connect to secure vehicle gateways

Snap-on is a trademark of Snap-on Incorporated. All rights reserved. ©Snap-on Incorporated 2022. EAZ0042L62D Rev. B

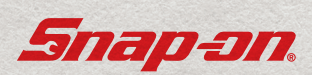

US